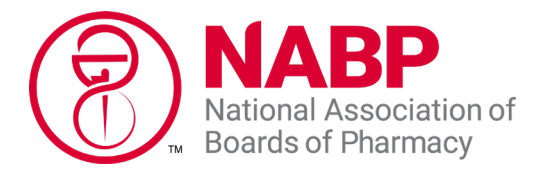

# Step-by-Step Guide to Request Access to a Business e-Profile Account

## **Useful Tips:**

- Google Chrome is the preferred internet browser.
- A business e-Profile ID is specific to a business and to a location.
- The contact (or authorized representative) accessing this account must be an employee of the business that owns and operates the facility.
  - The authorized representative cannot be a consultant or temporary employee.

### Log In or Create User Account

Step 1: Click on "<u>NABP e-Profile Login</u>" in the top right corner of the <u>NABP homepage</u>.

Step 2: Select "Individual or Business Customers."

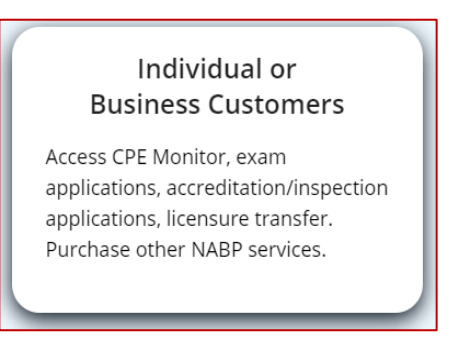

Step 3: Log in with your credentials or select "Create Login" if first time user.

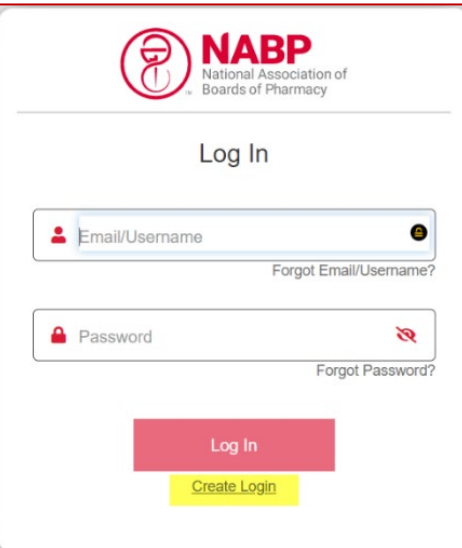

#### Enter in User Contact Information

Step 1: Click on "CREATE BUSINESS E-PROFILE."

|                    | PURCHASE A PUBLICATION                                                                                               |
|--------------------|----------------------------------------------------------------------------------------------------|
|                    | Innovations newsletter, NABPLAW<br>subscription, Survey of Pharmacy<br>Law                                           |
| NDIVIDUAL SERVICES |                                                                                                    |
|                    | CREATE INDIVIDUAL E-PROFILE                                                                                          |
|                    | Access personal career and<br>compliance information or purchase<br>examinations and other services for<br>yourself. |
| USINESS SERVICES   |                                                                                                    |
|                    | CREATE BUSINESS E-PROFILE                                                                                            |
|                    | Complete applications, request an<br>account, or purchase products and<br>services on behalf of your business.       |

- Step 2: Select "Agree & Continue" to accept the Terms of Service.
- Step 3: Enter Contact Information for the user. *The fields in red below are required*.

**NOTE**: To enter address information, using the Google drop down in Address Line 1 is required. Once the address is selected from the Google drop down, it can be edited further for accuracy (eg, adding suite number, updating city, state, street address).

| Prefix                        | <ul> <li>First Name *</li> </ul> | Middle Name                  |
|-------------------------------|----------------------------------|------------------------------|
|                               | First Name is required           |                              |
| Last Name *                   | Suffix                           | <ul> <li>Gender *</li> </ul> |
| Last Name is required         |                                  | Gender is required           |
| NABP Individual e-Profile ID  |                                  |                              |
| Country *                     |                                  |                              |
| United States 🔹               | Address Line 1 *                 | Address Line 2               |
|                               | Address Line 1 is required       |                              |
| City *                        | State/Province *                 | Zip/Postal Code *            |
| City is required              | State/Province is required       | Zip/Postal Code is Required  |
| Email<br>jablinkski@gmail.com | Primary Phone *                  | Ext                          |
|                               | Primary Phone is required        |                              |
|                               | <b>F</b>                         |                              |

Step 4: Click "Save."

National Association of Boards of Pharmacy<sup>®</sup>

#### **Request Access to a Business e-Profile**

Step 1: Click "Request Business Access" to be linked to your business e-Profile.

|                      | Business e-Profile Management                     |
|----------------------|---------------------------------------------------|
|                      | Request Business Access                           |
| Sent e-Profile Reque | sts                                               |
| Submitted (0)        | Click here to view "Submitted" e-Profile requests |
| In Review (0)        | Click here to view "In Review" e-Profile requests |

Step 2: If you know the existing business e-Profile, click "Yes." If you <u>do not know</u> the business e- Profile, click "No," then click "Save."

|       |        |       | ×                  |
|-------|--------|-------|--------------------|
| ⊖ Yes |        | O No  |                    |
|       | Save   |       |                    |
|       | () Yes | O Yes | O Yes O No<br>Save |

Step 3: Click "Add" to initiate a new request.

| <ul> <li>Request Status</li> </ul>                             |                                                      | e-Profile                    | Request                |                      |                          |
|----------------------------------------------------------------|------------------------------------------------------|------------------------------|------------------------|----------------------|--------------------------|
| Create New e-Profile R                                         | lequest                                              |                              |                        |                      | Add Delete               |
| To request a Business e-Pr<br>click <b>Submit</b> and NABP wil | ofile ID, click <b>Add</b> to<br>l review your reque | o enter the busir<br>est(s). | ness' details. After a | adding one or more b | ousinesses to this list, |
| LBN                                                            | Primar                                               | Other                        | Address                | Busine               | Phone                    |
|                                                                |                                                      | No Rows                      | To Show                |                      |                          |

Step 4: Enter the business location's information when prompted on the Enter Business Information page. *The fields in red below are required.* 

| Primary DBA is required Store Number * Store Number is required | Address Li                                                                                                    | No Store Number                                                                                                    |
|-----------------------------------------------------------------|----------------------------------------------------------------------------------------------------|----------------------------------------------------------------------------------------------------|
| Store Number * Store Number is required                         | Address Li                                                                                                    | No Store Number                                                                                                    |
| Store Number is required                                        | Address Li                                                                                                    | ne 2<br>Optional                                                                                                    |
| nce *                                                           | Address Li                                                                                                    | ne 2<br>Optional                                                                                                    |
| nce *                                                           | Zin/Dostal Code *                                                                                                    | Optional                                                                                                    |
| nce *                                                           | 7in/Doctal Code *                                                                                                    |                                                                                                    |
|                                                                 | Zip/Postal Code                                                                                                    |                                                                                                    |
| is required                                                     | Zip/Postal Code is Required                                                                                                  |                                                                                                    |
| Ext                                                             |                                                                                                    |                                                                                                    |
|                                                                 |                                                                                                    |                                                                                                    |
| Website FEIN Number *                                           |                                                                                                    | 🔲 No FEIN Number                                                                                                    |
| FEIN Number is required                                         |                                                                                                    |                                                                                                    |
| PDP Number NPI Number *                                         |                                                                                                    | 🔲 No NPI Number                                                                                                    |
| NPI Number is required<br>is business?                          | O Yes                                                                                                    | O No                                                                                                    |
|                                                                 | Ext<br>Website FEIN Number *<br>FEIN Number is required<br>PDP Number NPI Number *<br>NPI Number is required<br>is business? | Ext  Ext  Website FEIN Number *  FEIN Number is required  PDP Number NPI Number *  NPI Number is required  is business?  Yes |

**NOTE**: To enter address information, using the Google drop down in Address Line 1 is required. Once the address is selected from the Google drop down, it can be edited further for accuracy (eg, adding suite number, updating city, state, street address).

Step 5: If the location's license information is available, select **Yes** to "Do you have an Active or Expired License/Credential (resident state license) for this business?" question. Enter in the license information. *The fields in red are required*.

| <ul> <li>License Number *</li> </ul> |
|--------------------------------------|
| License Number is Required           |
| Expiration Date *                    |
| Expiration Date is Required          |
|                                      |

Step 6: Click "Save." The business location should now be visible on the Create New e-Profile Request page. Steps 1-6 must be repeated if additional business e-Profiles are being requested.

National Association of Boards of Pharmacy®

# Step 7: Check the box next to the business(es) you are requesting an e-Profile for and click "Submit."

| ≡                     | Primary DBA    | Other DBAs                | Address                                                     | Business Email                                                                             | Phone Number                                                                                                    |
|-----------------------|----------------|---------------------------|-------------------------------------------------------------|--------------------------------------------------------------------------------------------|----------------------------------------------------------------------------------------------------|
| o <mark>file</mark> 1 | Test e-Profile |                           | 1212 Make Beli                                              | test2profile@na                                                                            | (111)222-3333                                                                                                    |
|                       | ≡<br>ofile 1   | Primary DBA       ofile 1 | Primary DBA     Other DBAs       ofile 1     Test e-Profile | Primary DBA     Other DBAs     Address       ofile 1     Test e-Profile     1212 Make Bell | Primary DBA     Other DBAs     Address     Business Email       ofile 1     Test e-Profile     1212 Make Beli     test2profile@na |

While the business e-Profile request is pending NABP's approval, it will be visible in the **Submitted** or **In Review** tabs on the Business e-Profile Management page. The user will receive an email notification once the e-Profile request has been completed.

If you do not receive authorization within 3 business days, inquire within your business if someone already has access. The first user that is given access to the business e-Profile becomes the administrator that will need to review and approve future requests for access. If no known access exists or the administrator is no longer with the business, contact NABP at <u>help@nabp.pharmacy</u> and request a change to the administrator of the business e-Profile.